# RV215W上的系统日志配置

### 目标

日志是网络事件的记录。它们是用于了解网络工作原理的重要工具。日志对网络管理和调试也 很有用。RV215W可以记录日志本身、将日志发送到远程服务器或将日志发送到电子邮件地址 。

本文介绍如何配置和查看RV215W。

## 适用设备

·RV215W

### 软件版本

•1.1.0.5

### 日志配置

日志设置

步骤1.登录到Web配置实用程序,然后选择**Administration > Logging > Log Settings**。"日*志设* 置"页打开:

| og Configura   | tion                                                                   |                                                               |                       |
|----------------|------------------------------------------------------------------------|---------------------------------------------------------------|-----------------------|
| og Mode:       |                                                                        | Enable                                                        |                       |
| og Severity fo | r Local Log and Email: 🛛 📝                                             | Emergency V Alert V Critical V Error V Warning V Notification | Information Debugging |
|                |                                                                        |                                                               |                       |
|                |                                                                        |                                                               |                       |
| Remote Log     | Server Table                                                           |                                                               |                       |
| Remote Log     | Server Table<br>Remote Log Server                                      | Log Severity                                                  | Enable                |
| Remote Log     | Server Table<br>Remote Log Server<br>No data to display                | Log Severity                                                  | Enable                |
| Remote Log     | Server Table<br>Remote Log Server<br>No data to display<br>Edit Delete | Log Severity                                                  | Enable                |

步骤2.在Log Mode字段中选中Enable以启用Log。

步骤3.选中与要接收的日志类型对应的复选框。日志根据严重性排序。选中复选框后,还会检 查所有严重性较高的日志。以下日志严重性级别从最高到最低列出。

- ·紧急 系统不可用。
- ·警报 需要采取操作。
- ·关键 系统处于关键状态。
- ·错误 系统处于错误状态。
- ·警告 发生系统警告。

·通知 — 系统通知已发生。

·信息 — 设备信息。

·调试 — 提供有关事件的详细信息。

| Log Configura                    | tion                                                              |                                                                                                    |             |
|----------------------------------|-------------------------------------------------------------------|----------------------------------------------------------------------------------------------------|-------------|
| Log Mode:                        |                                                                   | Enable                                                                                                    |             |
| Log Severity fo<br>You must save | r Local Log and Email: 🛛 📝<br>e before you can edit or delete     | Emergency 🗹 Alert 🗹 Critical 🖉 Error 🖉 Warning 🖉 Notification 🗖 Information 🗖 Debugging                                                                                                    |             |
|                                  |                                                                   |                                                                                                    |             |
| Remote Log                       | Server Table                                                      |                                                                                                    |             |
| Remote Log                       | Server Table<br>Remote Log Server                                 | Log Severity                                                                                                    | Enable      |
| Remote Log                       | Server Table<br>Remote Log Server<br>192.168.1.100                | Log Severity          Image: Contract and the second second seco | Enable<br>V |
| Remote Log                       | Server Table<br>Remote Log Server<br>192.168.1.100<br>Edit Delete | Log Severity  Emergency Alert Critical Error Warning Notification Information Debugging                                                                                                    | Enable<br>V |

步骤4.单击"添加行"添加远程日志服务器。

步骤5.在Remote Log Server字段中输入要收集日志数据的远程服务器的IP地址。

步骤6.选中与希望远程服务器接收的所需日志类型对应的复选框。日志根据严重性排序。选中 复选框后,还会检查所有严重性较高的日志。

步骤7.选中Enable以启用远程日志服务器。

步骤8.单击"保**存"**。

#### 电子邮件日志设置

步骤1.登录Web配置实用程序,然后选择Administration > Logging > Email Settings。"电子邮 *件设置"(Email Settings*)页面打开:

### E-mail Settings

| Log E-mail Configuration               |                              |                      |
|----------------------------------------|------------------------------|----------------------|
| E-mail Logs:                           | Enable                       |                      |
| Minimum Email Log Severity:            | Debugging Configure Severity |                      |
| E-mail Server Address:                 | mail.server.com              | (Hint: mail.abc.com) |
| E-mail Server Port:                    | 25 (Range: 1 - 6553)         | 5, Default: 25)      |
| Return E-mail Address:                 | return@server.com            | (Hint: test@abc.com) |
| Send to E-mail Address (1):            | send@server.com              | (Hint: test@abc.com) |
| Send to E-mail Address (2) (Optional): |                              |                      |
| Send to E-mail Address (3) (Optional): |                              |                      |
| E-mail Encryption (SSL):               | Enable                       |                      |
| Authentication with SMTP server:       | CRAM-MD5 -                   |                      |
| E-mail Authentication Username:        | username                     |                      |
| E-mail Authentication Password:        | •••••                        |                      |
| E-mail Authentication Test:            | Test                         |                      |
| Send E-mail Logs by Schedule           |                              |                      |
| Unit:                                  | Weekly 👻                     |                      |
| Day:                                   | Friday -                     |                      |
| Time:                                  | 05 - PM -                    |                      |
| Save Cancel                            |                              |                      |

步骤2.在Email Logs字段中选中Enable以配置和启用电子邮件日志。

**注意:**将发送到邮件的日志的最低严重性显示在Minimum Email Log Severity字段中。单击 Configure Severity以配置发送的日志类型。

步骤3.在"电子邮件服务器地址"字段中输入与电子邮件地址关联的简单邮件传输协议(SMTP)服务器的地址。

步骤4.在Email Server Port字段中输入与SMTP服务器一起使用的端口。

步骤5.在Return E-mail Address字段中输入电子邮件地址。如果发送到电子邮件地址不可用,则使用返回的电子邮件地址。

步骤6.在Send E-mail Address字段中(1)为RV215W输入要向其发送日志的电子邮件地址。

**注意**:RV215W可以向另外两封电子邮件发送日志。在"发送到电子邮件地址(2)"和"发送到电子邮件地址(3)"字段中输入这些电子邮件。

步骤7.在Email Encryption(SSL)字段中选**中Enable**以加密邮件。安全套接字层(SSL)是一种加密协议,通过加密数据来提供通信安全。

步骤8.从Authentication with SMTP Server下拉列表中,选择SMTP服务器所需的身份验证方 法类型。

步骤9.如果SMTP服务器需要身份验证,请在Email Authentication Username字段中输入邮件 用户名。

步骤10.如果SMTP服务器需要身份验证,请在Email Authentication Password字段中输入邮件 密码。

第11步。(可选)单击**Test**以测试已配置的电子邮件身份验证。

步骤12.从Unit下拉列表中,选择与发送日志所需时间对应的选项。

·从不 — 日志从不发送。

·每小时 — 日志每小时发送一次。

·每日 — 日志每天发送。从时间下拉列表中,选择要发送日志的时间。

·每周 — 日志每周发送一次。从Day and Time下拉列表中,选择要发送的日志的日期和时间 。

步骤13.单击"保**存"**。

#### 查看日志

步骤1.登录Web配置实用程序,然后选择Status > View Logs。"查看日志"页打开:

| View Logs                                        |                          |                                                  | Refresh Rate: No Refresh 👻        |
|--------------------------------------------------|--------------------------|--------------------------------------------------|-----------------------------------|
| System Log Table                                 |                          |                                                  | Showing 1 - 20 of 0 20 👻 per page |
| Filter: Log Severity matches 🛛 Emergency 🖓 Alert | Critical 🗹 Error 🗖 Warni | ng 🗖 Notification 🗖 Information 🗖 Debugging 🛛 Go |                                   |
| Log Index Log Time                               | Log Severity             | Description                                      |                                   |
| No data to display                               |                          |                                                  |                                   |
| Refresh Logs Clear Logs                          | Save Logs                |                                                  | Page 1 of 1                       |

以下显示有关系统日志表的信息。

·日志索引 — 日志的索引号。

·日志时间 — 记录日志的时间。

·日志严重性 — 日志的类型

·说明 — 日志的简要说明。

步骤2.选中与要在过滤器中过滤的日志类型对应的框:日志严重性匹配项字段。日志根据严重 性排序。选中复选框后,还会检查所有严重性较高的日志。以下日志严重性级别从最高到最低 列出。

- ·紧急 系统不可用。
- ·警报 需要采取操作。
- ·关键 系统处于关键状态。
- ·错误 系统处于错误状态。
- ·警告 发生系统警告。
- ·通知 系统通知已发生。
- ·信息 设备信息。
- ·调试 提供有关事件的详细信息。
- "查看日志"页面提供以下选项。

·刷新率 — 从刷新率下拉列表中,选择要刷新的日志表的间隔。

·刷新日志 — 单击**刷新日**志以刷新日志表。

·清除日志 — 单击**清除日**志以清除日志表。

| on.txt                                     |
|--------------------------------------------|
| xt Document                                |
| 192.168.1.1                                |
| x do with this file?                       |
| Notepad (default)                          |
|                                            |
| matically for files like this from now on. |
|                                            |

·保存日志 — 单击**保存日**志以打开或保存日志。